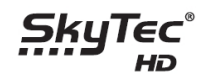

## Postup pre bezpečné nahratie Firmware 2.11.18 do prijímača SkyTec 110IR.

1.Zapnúť a nechať nabootovať satelitný prijímač.

2.Naformátovať rýchly USB kľúč /minimálne 4GB-8GB/ na FAT32 v PC, USB kľúč musí mať dostatočne rýchly dátový tok, v opačnom prípade sa môže stať, že zápis firmware do prijímača bude nekompletný.

Takýto prijímač sa po reštarte nenabootuje /nenaštartuje/a je nutné ho odoslať do servisu. V prípade, že máte v tejto veci pochybnosti, obráťte sa na svojho predajcu, ktorý vám firmware bezpečne prehrá.

3.Skopírovať súbor FTS21118010.S05V11D.SDL na USB kľúč.

4. Vložiť USB kľúč do predného USB vstupu na satelitnom prijímači.

## 5.

a) Automatické rozpoznanie novej verzie firmware z vloženého USB kľúča. Stlačiť ČERVENÉ tlačidlo na DO pre vykonanie upgrade.

POZOR! - neodpojujte USB kľúč a nevypínajte satelitný prijímač, pokiaľ nedôjde ku kompletnému nahraniu firmware a reštartu prijímača.

b) Ak nedôjde k automatickému rozpoznaniu firmware podľa bodu 5a) prevedieme manuálne stiahnutie z USB kľúča voľbou MENU-SYSTÉMOVÉ NÁSTROJE-PRENOS DÁT-Načítanie údajov z USB zariadenia - stlačiť ČERVENÉ tlačidlo na DO.

## 6.Po úspešnom nahratí firmware do prijímača, postupujeme nasledovne:

a) MENU-SPRÁVA NASTAVENÍ-VYMAZAŤ UŽIVATEĽSKÉ ÚDAJE. Po vymazaní prebehne automatický reštart prijímača. (Ak prijímač vyžaduje PIN vložte (0000) a potvrdiť Áno) **POZOR!** Tento proces vám vymaže uložené Addons /napr. Metacafe, YouPorn/ a internetové rádia,

ak ich budete používať treba ich znova nahrať.

b) MENU-SPRÁVA NASTAVENÍ-VYMAZAŤ-VYMAZAŤ NASTAVENIA Z VNÚTORNEJ PAMATI. ( Ak prijimač vyžaduje PIN vložte (0000) a potvrdiť Áno)

c) MENU-SPRÁVA NASTAVENÍ-OBNOVENIE VÝROBNÝCH NASTAVENÍ. (Ak prijímač vyžaduje PIN vložte (0000) a potvrdiť Áno). Následne bude zobrazená obrazovka Installation Guide, kde urobíte prvotné nastavenia satelitného prijímača.

7.Nahratie settingu /prednastavených programov/ a optimálne systémové nastavenie prijímača:

a) Vymazať USB kľúč a uložiť na neho **súbor.sys** podľa vášho satelitného poskytovateľa (UPC alebo Skylink)

b) Automatické rozpoznanie súboru na USB kľúči. Stlačiť ČERVENÉ tlačidlo na DO pre nahratie do satelitného prijímača.

Po nahratí dôjde k reštartu satelitného prijímača.

www.skytec-hd.eu

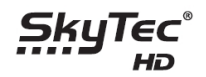

 c) Pokiaľ nedôjde k automatickému rozpoznaniu sys podľa bodu 7b) prevedieme manuálne stiahnutie z USB kľúča voľbou MENU-SYSTÉMOVÉ NÁSTROJE-PRENOS DÁT- Načítanie údajov z USB zariadenia - stlačiť ČERVENÉ tlačidlo na DO.
Po nahratí dôjde k reštartu satelitného prijímača.

8. **Dôležité !!!** Skontrolujte si nastavenie DiSEqC a prípadne nastavenie motoru v MENU-INŠTALÁCIA-NASTAVENIE ANTÉNY

Poznámka:

Ak si chcete nahrať do prijímača len samotný setting /prednastavenie programov/ bez zmeny systémových nastavení prijímača, použite tento návod:

a) Vymazať USB kľúč a uložiť na neho **súbor.fdu** podľa vášho satelitného poskytovateľa (UPC alebo Skylink)

b) Automatické rozpoznanie súboru na USB kľúči. Stlačiť ČERVENÉ tlačidlo na DO pre nahratie do satelitného prijímača.

Po nahratí dôjde k reštartu satelitného prijímača.

c) Pokiaľ nedôjde k automatickému rozpoznaniu fdu podľa bodu b) prevedieme manuálne stiahnutie z USB kľúča voľbou MENU-SYSTÉMOVÉ NÁSTROJE-PRENOS DÁT- Načítanie údajov z USB zariadenia - stlačiť ČERVENÉ tlačidlo na DO.

Po nahratí dôjde k reštartu satelitného prijímača.

Váš SkyTec HD Team